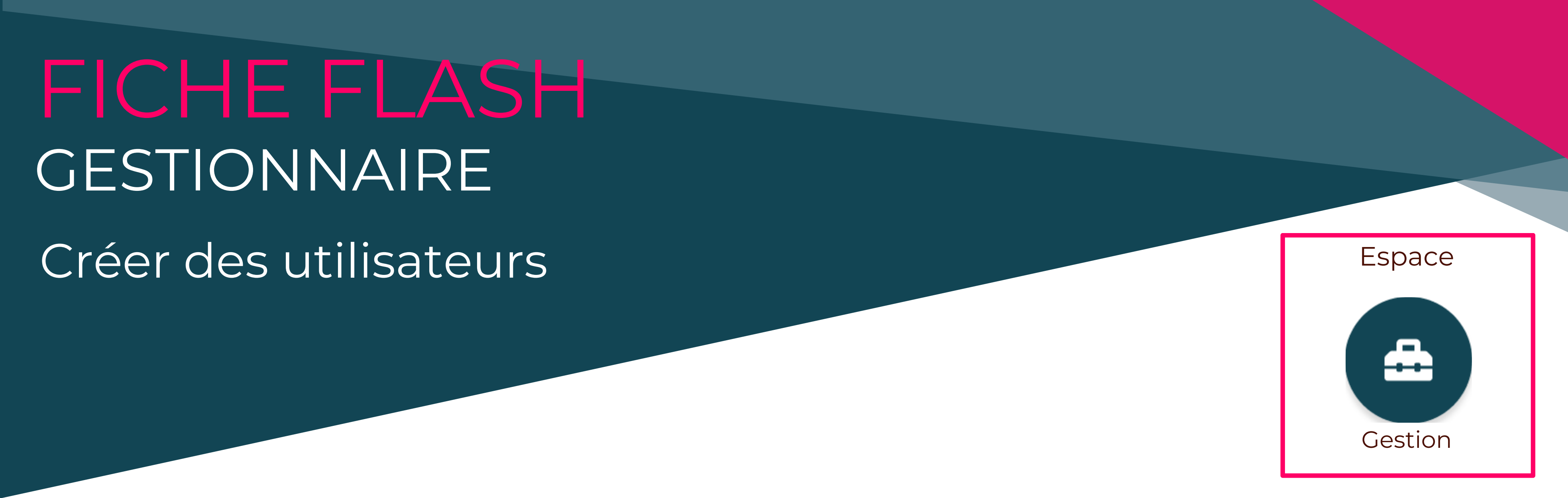

## **TYPES DE CRÉATION DE COMPTES**

Il existe deux méthodes pour ajouter des utilisateurs à la plateforme :

1. La création de comptes manuelle (individuelle ou par import) directement dans votre plateforme

2. La création de comptes automatisée (depuis un SSO ou une API)

Dans cette fiche flash, nous aborderons comment créer un compte individuel manuellement.

## AJOUTER UN UTILISATEUR

Pour créer un utilisateur dans la plateforme, allez dans l'espace Gestion > Utilisateur (1) > Comptes (2) >

| 1 | THEIA                        | Comptes<br>Cette page vous permet de gérer les comptes utilisateurs de la plateforme. Vous pouvez créer, importer, visualiser, modifier et archiver des comptes. |  |  |  |  |  |
|---|------------------------------|----------------------------------------------------------------------------------------------------|--|--|--|--|--|
|   | Tableau de bord Utilisateurs | Créer/modifier des utilisateurs                                                                                                    |  |  |  |  |  |
| 2 | Comptes<br>Groupes           | Rouveau EF<br>Import                                                                                                    |  |  |  |  |  |
|   | Profils de droits            | Recher des utilisateurs<br>Identifiant Prénom Nom Matricule                                                                                                    |  |  |  |  |  |

Une liste de champs apparait et vous permet de renseigner les informations nécessaires à la création du compte. Tous ces champs ne sont pas obligatoires. Voici les informations minimums à saisir : nom et prénom de l'utilisateur, identifiant, email, mot de passe.

|                        |          |        |      |           | 5 Enregistrer                        |
|------------------------|----------|--------|------|-----------|--------------------------------------|
| Informations générales |          |        |      |           |                                      |
| Nom                    |          |        | !    | Prénom    | !                                    |
| Identifiant            | elina.   | Génére | er 🥊 | Matricule |                                      |
| Email                  |          |        |      |           | !                                    |
| Mot de passe           |          |        |      |           | ! Générer un mot de passe temporaire |
| Langue de l'interface  | Français |        |      |           | ~                                    |
|                        |          |        |      |           |                                      |

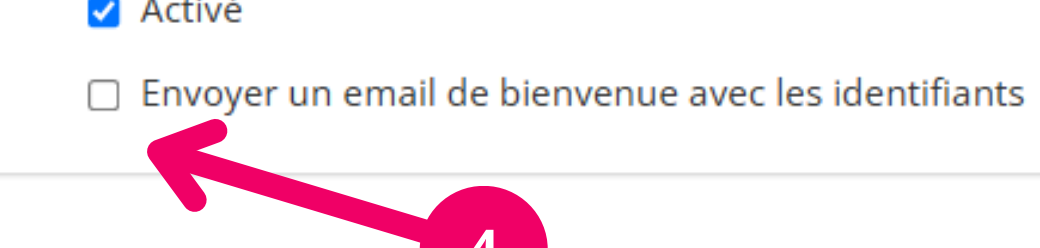

Si vous souhaitez que votre utilisateur reçoive un mail l'informant de la création de son compte (et lui donnant également ses informations de connexion), vous pouvez cliquer sur « Envoyer un email de bienvenue avec les identifiants » (4). Un mail automatique lui sera alors envoyé.

Cliquez sur "Enregistrer" (5) pour finaliser la création de l'utilisateur.

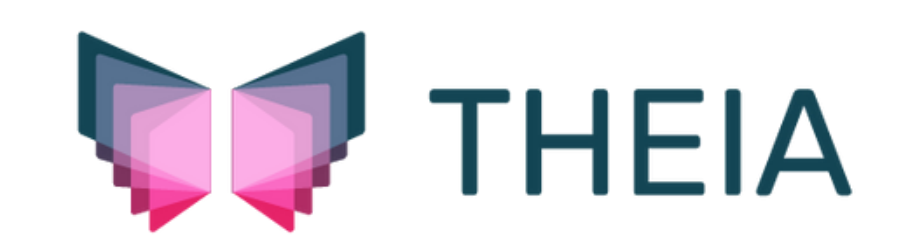